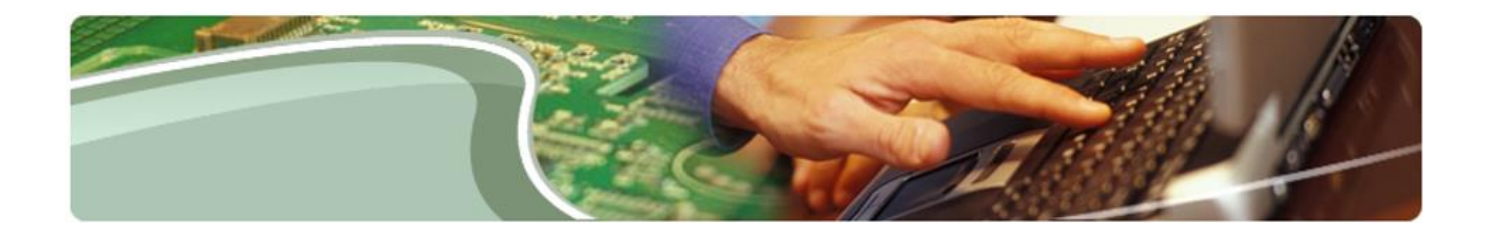

# Ministère de l'Éducation

## Guide d'utilisation du Portail de téléchargement de fichiers SIFE à l'intention des conseils scolaires

Version 1.2

Mars 2019

#### Table des matières

| 1 | His | storique du document                                    | 3  |  |  |  |  |  |  |  |
|---|-----|---------------------------------------------------------|----|--|--|--|--|--|--|--|
| 2 | Àp  | propos du Portail de téléchargement de fichiers SIFE    | 4  |  |  |  |  |  |  |  |
| 3 | Co  | onnexion au Portail de téléchargement de fichiers SIFE5 |    |  |  |  |  |  |  |  |
| 4 | Or  | ganisation des fichiers et navigation                   | 7  |  |  |  |  |  |  |  |
|   | 4.1 | Onglet Vue arborescente                                 | 7  |  |  |  |  |  |  |  |
|   | 4.2 | Onglet Fichiers                                         | 12 |  |  |  |  |  |  |  |
|   | 4.3 | Renseignements sur le fichier                           | 13 |  |  |  |  |  |  |  |
| 5 | Re  | cherche, filtres et tri de fichiers                     | 14 |  |  |  |  |  |  |  |
|   | 5.1 | Recherche                                               | 14 |  |  |  |  |  |  |  |
|   | 5.2 | Filtre de base                                          | 18 |  |  |  |  |  |  |  |
|   | 5.3 | Filtre avancé                                           | 21 |  |  |  |  |  |  |  |
|   | 5.4 | Tri                                                     | 22 |  |  |  |  |  |  |  |
|   | 5.5 | Lignes par page                                         | 23 |  |  |  |  |  |  |  |
| 6 | Tél | léchargement de fichiers                                | 24 |  |  |  |  |  |  |  |
|   | 6.1 | Ouverture des fichiers ZIP                              | 25 |  |  |  |  |  |  |  |
|   | 6.2 | Actions > Télécharger                                   |    |  |  |  |  |  |  |  |

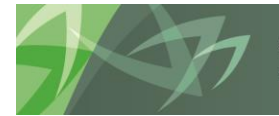

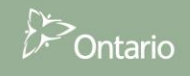

## 1 Historique du document

Le tableau ci-dessous présente l'historique du document, ce qui comprend toutes les mises à jour qui lui ont été apportées.

| Historiqu | Historique du document |             |                                      |  |  |  |  |  |  |  |  |
|-----------|------------------------|-------------|--------------------------------------|--|--|--|--|--|--|--|--|
| Version   | Date                   | Modifié par | Description des modifications        |  |  |  |  |  |  |  |  |
| 1.0       | Février 2019           | DMORTF      | Création du document                 |  |  |  |  |  |  |  |  |
| 1.1       | Février 2019           | DMORTF      | Mise à jour après examen du document |  |  |  |  |  |  |  |  |
| 1.2       | Mars 2019              | DMORTF      | Version finalisée                    |  |  |  |  |  |  |  |  |
|           |                        |             |                                      |  |  |  |  |  |  |  |  |
|           |                        |             |                                      |  |  |  |  |  |  |  |  |
|           |                        |             |                                      |  |  |  |  |  |  |  |  |
|           |                        |             |                                      |  |  |  |  |  |  |  |  |
|           |                        |             |                                      |  |  |  |  |  |  |  |  |
|           |                        |             |                                      |  |  |  |  |  |  |  |  |
|           |                        |             |                                      |  |  |  |  |  |  |  |  |
|           |                        |             |                                      |  |  |  |  |  |  |  |  |

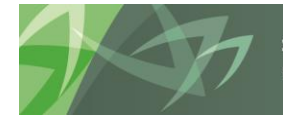

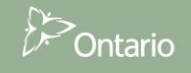

## 2 À propos du Portail de téléchargement de fichiers SIFE

Le Portail de téléchargement de fichiers SIFE est un répertoire de fichiers que le ministère met à jour régulièrement à l'intention des conseils scolaires. Il contient les fichiers auxquels il était auparavant possible d'accéder à partir du dossier « Documents à l'appui » dans le SIFE 2.0 du ministère. Le portail contient également les données financières des conseils scolaires, qui étaient par le passé envoyées aux intervenants sur des CD-ROM. Le portail donne accès aux données des quatre dernières années.

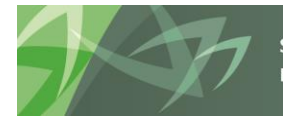

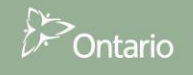

## 3 Connexion au Portail de téléchargement de fichiers SIFE

Pour ouvrir une séance sur le Portail de téléchargement de fichiers SIFE, vous devez avoir un compte GO Secure. Si vous n'avez pas de compte, suivez les instructions fournies <u>ici</u> pour vous inscrire à Go Secure.

Lorsque vous aurez un compte Go Secure, rendez-vous sur le site du SIFE à l'adresse <u>https://efis.fma.csc.gov.on.ca/apex/f?p=EFIS\_GOS:HOME</u>. Ce lien mène à une page de connexion GO Secure. Remplissez les champs **GO Secure ID** (nom d'utilisateur) et **Mot de passe.** 

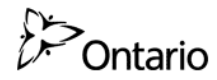

|                                                                                                    |                                                                                                    | Environment: gdc                                                |
|----------------------------------------------------------------------------------------------------|----------------------------------------------------------------------------------------------------|-----------------------------------------------------------------|
| GOSECURE<br>Fournir des ressources en ligne sécurisés pour les personnes à<br>l'intérieur de l'Ontario et des secteurs plus larges publics.<br>GO Secure Profil<br>Voir les questions de votre profil, le changement de mot de passe<br>ou la sécurité | GO Secure ID :<br>Mot de passe :<br>Se connecter<br>Vous avez oublié votre «GO Secure ID» ou le<br>mot de passe?<br>Vous n'avez pas de compte? Inscrivez-vous<br>maintenant. | Ou, si vous avez un certificat PKI:<br>Se connecter avec<br>PKI |

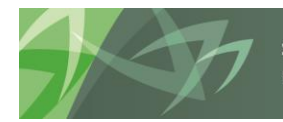

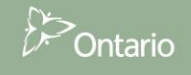

Enalish

Les regentity.on.cs english Se déconnecter
Portail SIFE 2.0. (Development)
Applications SIFE compatibles avec l' Internet
Site DARF
Portail de téléchargement de fichiers
Site DARF
Site DARF
Se déconnecter
Se déconnecter
Se déconnecter
Se déconnecter
Se déconnecter
Se déconnecter
Se déconnecter
Se déconnecter
Se déconnecter
Se déconnecter
Se déconnecter
Se déconnecter
Se déconnecter
Se déconnecter
Se déconnecter
Se déconnecter
Se déconnecter
Se déconnecter
Se déconnecter
Se déconnecter
Se déconnecter
Se déconnecter
Se déconnecter
Se déconnecter
Se déconnecter
Se déconnecter
Se déconnecter
Se déconnecter
Se déconnecter
Se déconnecter
Se déconnecter
Se déconnecter
Se déconnecter
Se déconnecter
Se déconnecter
Se déconnecter
Se déconnecter
Se déconnecter
Se déconnecter
Se déconnecter
Se déconnecter
Se déconnecter
Se déconnecter
Se déconnecter
Se déconnecter
Se déconnecter
Se déconnecter
Se déconnecter
Se déconnecter
Se déconnecter
Se déconnecter
Se déconnecter
Se déconnecter
Se déconnecter
Se déconnecter
Se déconnecter
Se déconnecter
Se déconnecter
Se déconnecter
Se déconnecter
Se déconnecter
Se déconnecter
Se déconnecter
Se déconnecter
Se déconnecter
Se déconnecter
Se déconnecter
Se déconnecter
Se déconnecter
Se déconnecter
Se déconnecter
Se déconnecter
Se déconnecter
Se déconnecter
Se déconnecter
Se déconnecter
Se déconnecter
Se déconnecter
Se déconnecter
Se déconnecter
Se déconnecter
Se déconnecter
<p

Cliquez sur *Se connecter*. La page d'accueil du Portail SIFE 2.0 s'affichera.

Cliquez ensuite sur « Portail de téléchargement de fichiers » pour ouvrir la page d'accueil du portail de téléchargement de fichiers.

| £5                                                                |                                                   |                      |      |                         |                        | 👤 user@dsb.on.ca      | 🄇 english | Accueil | Portail | Aide | Se déconnecter |
|-------------------------------------------------------------------|---------------------------------------------------|----------------------|------|-------------------------|------------------------|-----------------------|-----------|---------|---------|------|----------------|
| UP Ontario                                                        |                                                   | P                    | orta | il de télécha           | rgement d              | le fichiers           | SIFE (C   | Develo  | pme     | nt)  |                |
| Vue arborescente                                                  | Fichiers                                          | Mon accès            |      |                         |                        |                       |           |         |         |      |                |
| Les déclarations                                                  |                                                   |                      |      |                         |                        |                       |           |         |         |      |                |
| Voir l'arborescence                                               | par* 🖲 De                                         | estinaire OModèle    | le   | Aucun fichier           | à ce niveau            |                       |           |         |         |      |                |
|                                                                   | Masquer tout Afficher tout                        |                      |      | Les fichiers ne sont af | ffichés qu'aux niveaux | κ Destinataire et Mod | èle.      |         |         |      |                |
| ↓ Conseil scolaire de<br>↓ ↓ A00001 - Matér<br>▶ ↓ B66141 - Hamit | district<br>riel d'intervenant<br>ton-Wentworth D | istrict School Board | ±    |                         |                        |                       |           |         |         |      |                |

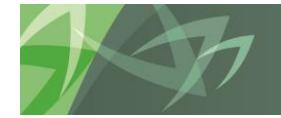

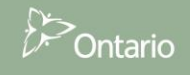

## 4 Organisation des fichiers et navigation

Le portail vous offre deux façons différentes de voir les fichiers auxquels vous avez accès. Pour chacune de ces façons et dans chaque page, vous avez la possibilité d'effectuer des recherches, d'utiliser des filtres et de trier les résultats. Ces fonctions sont décrites dans les sections suivantes.

#### 4.1 Onglet Vue arborescente

La Vue arborescente est l'onglet qui s'affiche par défaut. Cet onglet offre une vue hiérarchique des fichiers auxquels vous avez accès en les présentant par dossier.

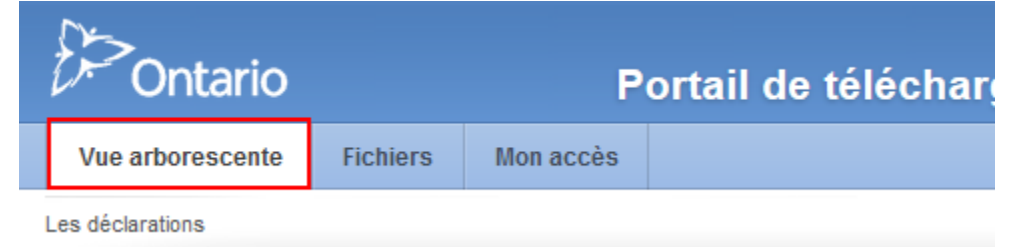

Vous pouvez naviguer dans l'arborescence de dossiers pour trouver des fichiers. Chaque dossier peut être ouvert en cliquant sur la flèche qui se trouve à sa gauche ou en double-cliquant sur son nom.

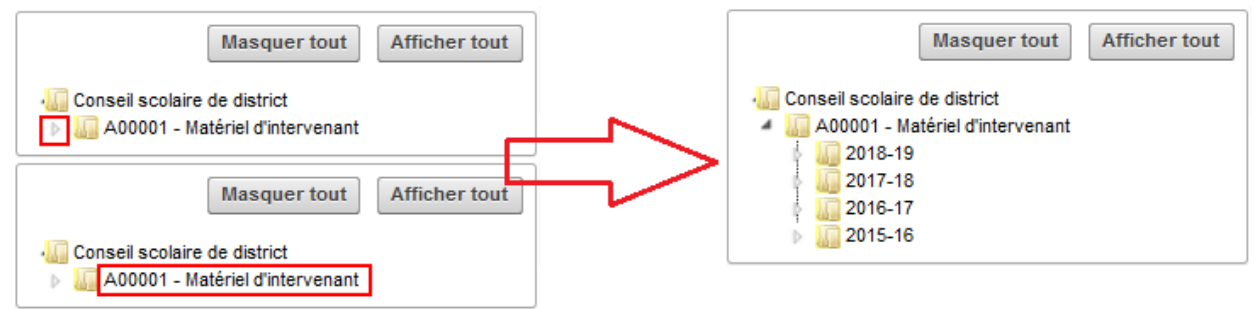

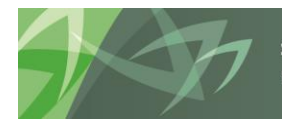

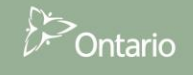

Le bouton « Afficher tout » sert à faire afficher tous les dossiers. Inversement, le bouton « Masquer tout » permet de revenir au premier niveau de l'arborescence. Une flèche grise signifie que le dossier est ouvert, et l'absence de flèche indique que le dossier se trouve au dernier niveau et ne contient aucun sous-dossier.

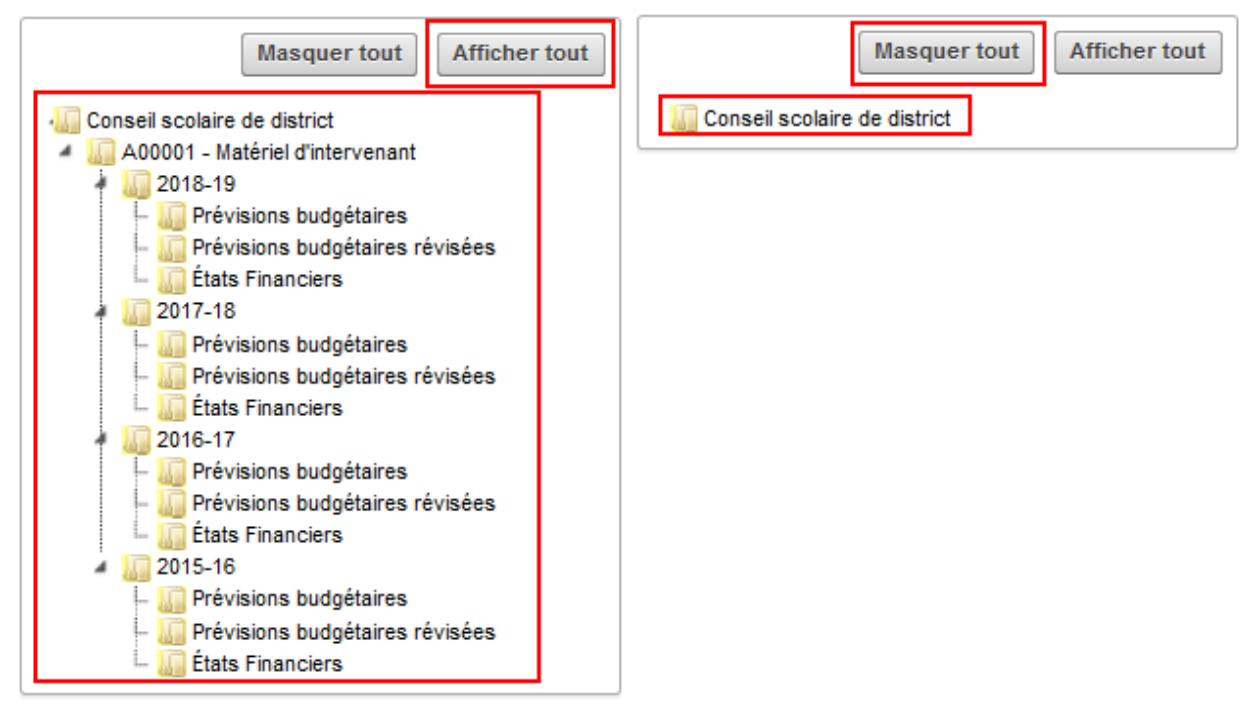

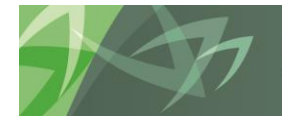

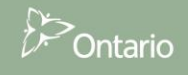

Les fichiers ne sont affichés qu'aux niveaux « Destinataire » et « Modèle ». Le « Destinataire » correspond à un conseil scolaire de district ou à un ensemble de conseils scolaires de district, et le « Modèle » correspond à un cycle budgétaire d'une année scolaire (Prévisions budgétaires 2017-2018, par exemple). Remarque : Les données pour les intervenants de tous les conseils scolaires de district sont publiées ensemble. Le seul destinataire offert sera donc « A00001 - Matériel d'intervenant ».

L'arborescence peut être affichée de deux façons différentes, soit par « Destinataire » (destinataire > année scolaire > cycle) ou par « Modèle » (année scolaire > cycle > destinataire).

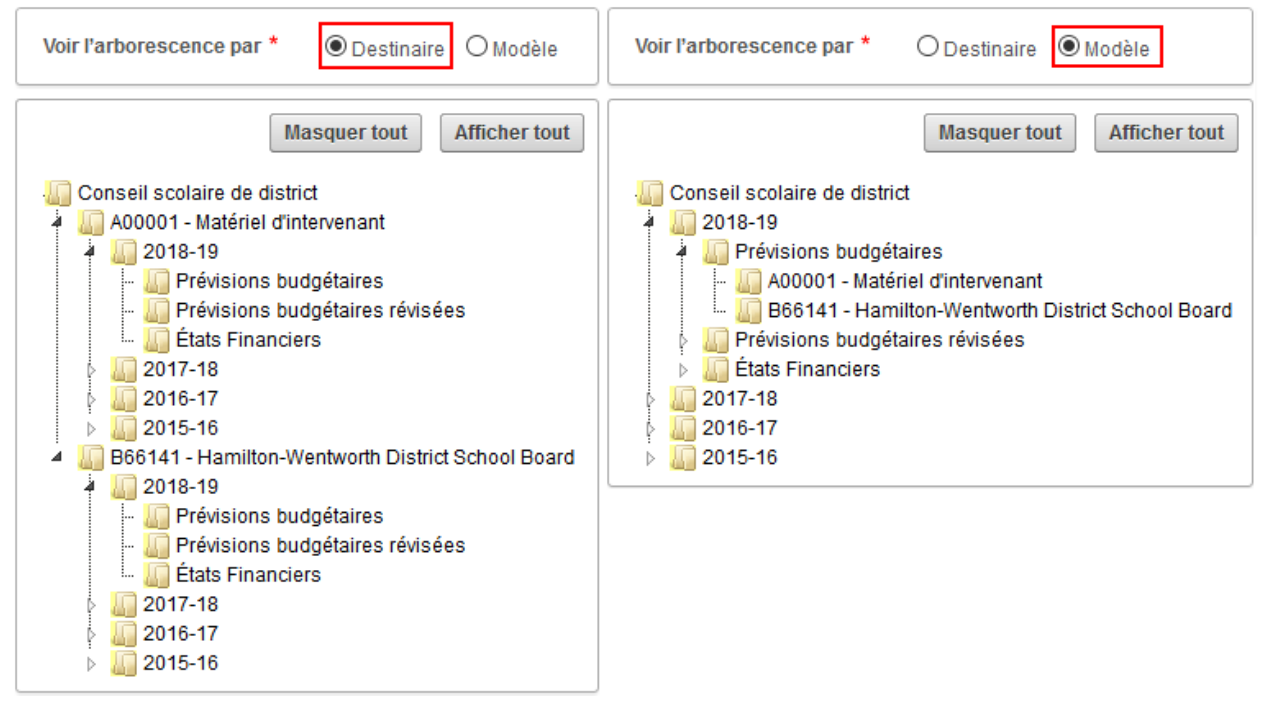

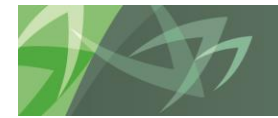

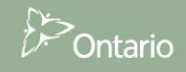

Les fichiers pouvant être téléchargés ne sont affichés dans l'arborescence qu'aux niveaux « Destinataire » et « Modèle ». Par conséquent, vous devez vous rendre à un de ces niveaux pour faire afficher les fichiers. Par exemple, si vous cliquez sur le dossier « 2018-19 », le message « Aucun fichier à ce niveau » sera affiché et vous ne verrez aucun fichier.

| Voir l'arborescence<br>par *                                                                                                    | Aucun fichier à ce niveau                                            |
|----------------------------------------------------------------------------------------------------|----------------------------------------------------------------------|
| Masquer tout Afficher tout                                                                                                    | Les fichiers ne sont affichés qu'aux niveaux Destinataire et Modèle. |
| Conseil scolaire de district<br>A00001 - Matériel d'intervenant<br>2018-19<br>Prévisions budgétaires<br>Prévisions budgétaires révisées<br>2017-18<br>2016-17<br>2015-16 |                                                                      |

Pour faire afficher les fichiers de l'année 2018-2019, vous devez sélectionner le modèle exact pour lequel vous voulez faire afficher les fichiers. Pour consulter les prévisions budgétaires révisées de l'année 2018-2019, par exemple, vous devez cliquer sur le dernier niveau, soit « Prévisions budgétaires révisées ».

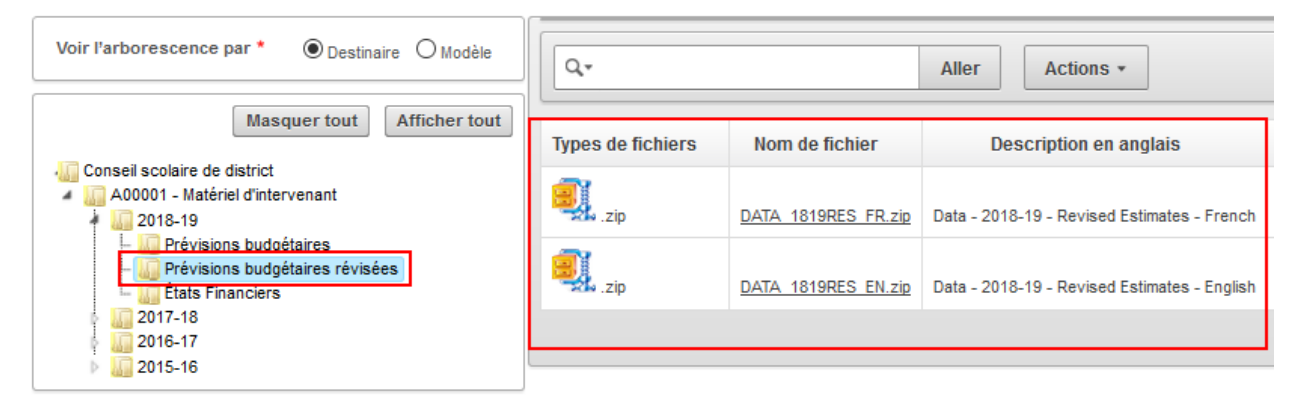

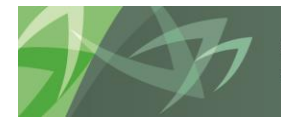

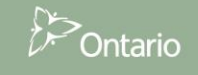

Pour faire afficher, sans égard au modèle, tous les fichiers propres à un destinataire particulier vous devez cliquer sur le nom du destinataire.

| Voir l'arborescence par *       | Q.*               | Aller Actions *                                                        |          |
|---------------------------------|-------------------|------------------------------------------------------------------------|----------|
| Masquer tout Afficher tout      | Types de fichiers | Nom de fichier                                                         | Modèle   |
| A00001 - Matériel d'intervenant | X .xlsx           | LocalPrioritiesFunding 1819EST Hamilton-Wentworth DSB.xlsx             | S1819EST |
|                                 | X .xlsx           | 2017-18 Financial Statements School List - Hamilton-Wentworth DSB.xlsx | S1718FIS |
|                                 | X .xlsx           | 21 CAPTV8 1718 Hamilton-Wentworth DSB.xlsx                             | S1718FIS |
|                                 | xIII.xlsx         | LocalPrioritiesFunding Hamilton-Wentworth DSB.xlsx                     | S1718FIS |

Pour obtenir des renseignements détaillés sur les façons de circonscrire la liste de fichiers et de tirer parti d'autres fonctions du portail, consultez la section *5 (« Recherche, filtres et tri de fichiers »*).

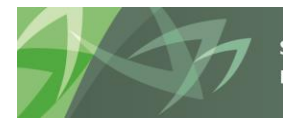

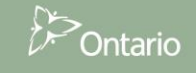

## 4.2 Onglet Fichiers

L'onglet Fichiers présente dans un seul tableau tous les fichiers pouvant être consultés. Par défaut, le nombre maximal de fichiers présentés par page est de 100. S'il y a plus de 100 fichiers, vous pouvez faire afficher la page suivante en cliquant sur la flèche dans le coin inférieur droit de la page. Pour obtenir des renseignements détaillés sur les façons de circonscrire la liste de fichiers et de tirer parti d'autres fonctions du portail, consultez la section 5 (« *Recherche, filtres et tri de fichiers* »).

| Vue arborescente                 | Fichiers     | Mon           | accès     |      |             |                        |                                 |          |                           |  |  |
|----------------------------------|--------------|---------------|-----------|------|-------------|------------------------|---------------------------------|----------|---------------------------|--|--|
| Tous les fichiers                |              |               |           |      |             |                        |                                 |          |                           |  |  |
|                                  |              |               |           |      |             |                        |                                 |          |                           |  |  |
| Q.*                              | Aller        |               | Actions * | ]    |             |                        |                                 |          |                           |  |  |
| Types de fichiers Nom de fichier |              |               | Année     | de o | léclaration | Cycle du modèle        | Type du modèle                  | Modèle   | Destinaire                |  |  |
| .zip                             | DATA 1617FIS | <u>EN.zip</u> | 2016-17   |      |             | États Financiers       | Conseil scolaire de<br>district | S1617FIS | Matériel<br>d'intervenant |  |  |
| .zip                             | DATA 1617FIS | FR.zip        | 2016-17   |      |             | États Financiers       | Conseil scolaire de<br>district | S1617FIS | Matériel<br>d'intervenant |  |  |
| DATA 1617EST EN.zip              |              |               | 2016-17   |      |             | Prévisions budgétaires | Conseil scolaire de<br>district | S1617EST | Matériel<br>d'intervenant |  |  |

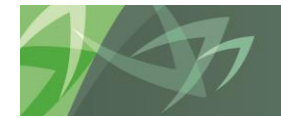

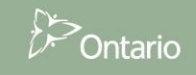

## 4.3 Renseignements sur le fichier

Le portail présentera pour chaque fichier des renseignements permettant d'en déterminer le contenu. Différents champs du portail servent à présenter ces renseignements. Le nombre de champs affichés diffère selon l'onglet sélectionné, « Vue arborescente » ou « Fichiers ». Le tableau ci-dessous dresse une liste des champs qui servent à décrire les fichiers et donne une description de chacun d'eux.

|                   | Onglet       | ts       |                                                                           |
|-------------------|--------------|----------|---------------------------------------------------------------------------|
|                   | Vue          | Fichiers |                                                                           |
| Nom du champ      | arborescente |          | Description                                                               |
| Types de fichiers | х            | х        | Extension de fichier, qui précise le format du fichier (.zip, .pdf, .docx |
|                   |              |          | ou .xlsx).                                                                |
| Nom de fichier    | x            | х        | Nom du fichier (nom du fichier lorsqu'il sera téléchargé sur votre        |
|                   |              |          | ordinateur, p. ex. DATA_1516FIS_FR.zip).                                  |
| Modèle            | x            | х        | ldentifiant du modèle dans le système. (Cet identifiant est formé         |
|                   |              |          | des abréviations désignant le type de document, l'année et le cycle       |
|                   |              |          | budgétaire afférents au document. Le modèle S1718EST, par                 |
|                   |              |          | exemple, désigne le document de prévisions budgétaires d'un               |
|                   |              |          | conseil scolaire pour l'année 2017-2018.)                                 |
| Description en    | x            | х        | Description en anglais du fichier.                                        |
| anglais           |              |          |                                                                           |
| Description en    | x            | х        | Description en français du fichier.                                       |
| français          |              |          |                                                                           |
| Date de création  | x            | х        | Date à laquelle le fichier a été téléversé dans le système.               |
| Mettre la date à  | x            | х        | Date de la dernière modification du fichier dans le système. (Si elle     |
| jour              |              |          | correspond à la date de création, le fichier n'a jamais été modifié.)     |
| Année de          |              | х        | Année du rapport. (Par exemple, « 2017-18 » indique que le fichier        |
| déclaration       |              |          | porte sur l'année scolaire 2017-2018).                                    |
| Cycle du modèle   |              | х        | Cycle budgétaire du modèle pour ce fichier (p. ex. Prévisions             |
|                   |              |          | budgétaires).                                                             |
| Type du modèle    |              | х        | Type de modèle afférent au fichier (« Conseil scolaire de district »      |
|                   |              |          | dans la plupart des cas).                                                 |
| Destinataire      |              | х        | Nom du destinataire afférent (nom du conseil scolaire). Comme les         |
|                   |              |          | fichiers pour les intervenants sont pour tous les conseils scolaires,     |
|                   |              |          | le destinataire de ces fichiers sera toujours « Matériel                  |
|                   |              |          | d'intervenant ».                                                          |
| identifiant du    |              | х        | Identifiant désignant le destinataire dans le système (p. ex. B66141      |
| destinataire      |              |          | ou A00001).                                                               |

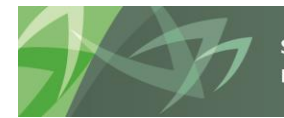

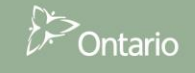

## 5 Recherche, filtres et tri de fichiers

Différentes méthodes peuvent être employées pour trouver un fichier dans une liste. Elles sont particulièrement utiles dans l'onglet Fichiers, qui peut contenir un nombre important de fichiers.

#### 5.1 Recherche

Cette fonction permet de circonscrire la liste de fichiers en saisissant une chaîne de recherche dans la barre de recherche puis en appuyant sur la touche « Entrée » du clavier ou en cliquant sur le bouton « Aller ». Le système effectue alors une recherche de la chaîne saisie et affiche tous les fichiers pour lesquels au moins des champs de description de fichier, PEU IMPORTE LEQUEL, contient cette chaîne de caractères.

| Voir l'arborescence par *                                                                                                 | Q • révisées Aller Actions • |                     |          |                                                 |  |
|----------------------------------------------------------------------------------------------------|------------------------------|---------------------|----------|-------------------------------------------------|--|
| Masquer tout Afficher tout                                                                                                | Types de fichiers            | Nom de fichier      | Modèle   | Description en anglais                          |  |
| Conseil scolaire de district<br>A00001 - Matériel d'intervenant<br>2018-19                                                | .zip                         | DATA 1516FIS FR.zip | S1516FIS | Data - 2015-16 - Financial Statements - French  |  |
| <ul> <li>III Prévisions budgétaires</li> <li>III Prévisions budgétaires révisées</li> <li>III États Financiers</li> </ul> | .zip                         | DATA 1516FIS EN.zip | S1516FIS | Data - 2015-16 - Financial Statements - English |  |
| 2017-18<br>2016-17<br>2015-16                                                                                             | .zip                         | DATA 1516RES FR.zip | S1516RES | Data - 2015-16 - Revised Estimates - French     |  |

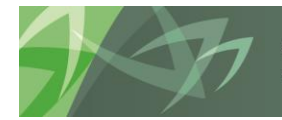

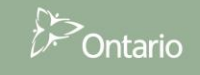

Si vous voulez réduire votre liste de fichiers aux fichiers de prévisions budgétaires révisées, comme dans l'exemple ci-dessous, vous pouvez rechercher le terme « révisées ». Le critère de recherche sera alors affiché sous la barre de recherche (« Le texte de ligne contient 'révisées' »), et tous les fichiers dont l'un des champs contient le mot « révisées » seront affichés. Le nombre total de fichiers pour ce critère de recherche (« 8 » dans l'exemple ci-dessous) sera affiché dans le coin inférieur droit de la page.

| Q+                       |                         | Aller    | Actions -                                    |                                                                |                  |                     |
|--------------------------|-------------------------|----------|----------------------------------------------|----------------------------------------------------------------|------------------|---------------------|
| E VLe texte de ligne     | contient 'révisées' 🗹 📡 | ]        |                                              |                                                                |                  |                     |
| <u>Types de fichiers</u> | Nom de fichier          | Modèle   | Description en anglais                       | Description en français                                        | Date de création | Date de mise à jour |
| .zip                     | DATA 1516RES FR.zip     | S1516RES | Data - 2015-16 - Revised Estimates - French  | Données - 2015-16 - Prévisions budgétaires révisées - français | 05-FÉVR19        | 05-FÉVR19           |
| .zip                     | DATA 1516RES EN.zip     | S1516RES | Data - 2015-16 - Revised Estimates - English | Données - 2015-16 - Prévisions budgétaires révisées - anglais  | 05-FÉVR19        | 05-FÉVR19           |
| .zip                     | DATA 1819RES FR.zip     | S1819RES | Data - 2018-19 - Revised Estimates - French  | Données - 2018-19 - Prévisions budgétaires révisées - français | 05-FÉVR19        | 05-FÉVR19           |
| .zip                     | DATA 1819RES EN.zip     | S1819RES | Data - 2018-19 - Revised Estimates - English | Données - 2018-19 - Prévisions budgétaires révisées · anglais  | 05-FÉVR19        | 05-FÉVR19           |
| .zip                     | DATA 1718RES FR.zip     | S1718RES | Data - 2017-18 - Revised Estimates - French  | Données - 2017-18 - Prévisions budgétaires révisées · français | 05-FÉVR19        | 05-FÉVR19           |
| .zip                     | DATA 1718RES EN.zip     | S1718RES | Data - 2017-18 - Revised Estimates - English | Données - 2017-18 - Prévisions budgétaires révisées · anglais  | 05-FÉVR19        | 05-FÉVR19           |
| .zip                     | DATA 1617RES FR.zip     | S1617RES | Data - 2016-17 - Revised Estimates - French  | Données - 2016-17 - Prévisions budgétaires révisées - français | 05-FÉVR19        | 05-FÉVR19           |
| .zip                     | DATA 1617RES EN.zip     | S1617RES | Data - 2016-17 - Revised Estimates - English | Données - 2016-17 - Prévisions budgétaires révisées - anglais  | 05-FÉVR19        | 05-FÉVR19           |
|                          |                         |          |                                              |                                                                |                  | 1 - 8               |

Pour circonscrire encore davantage la liste et ne faire afficher que les fichiers en français, il suffit de saisir « français » dans la barre et de relancer la recherche. La liste sera réduite encore davantage (il n'y a plus que quatre résultats dans l'exemple ci-dessous), et les deux critères seront affichés sous la barre de recherche. La liste des critères employés s'allongera ainsi chaque fois qu'une recherche supplémentaire sera effectuée.

| Q                                                                                                    |                     | Aller    | Actions -                                   |                                                                             |                  |                     |  |  |  |  |  |
|----------------------------------------------------------------------------------------------------|---------------------|----------|---------------------------------------------|-----------------------------------------------------------------------------|------------------|---------------------|--|--|--|--|--|
| ✓Le texte de ligne contient Yrançais'       ✓         ✓       ✓       ✓         ✓       ✓       ✓         ✓       ✓       ✓ |                     |          |                                             |                                                                             |                  |                     |  |  |  |  |  |
| Types de fichiers                                                                                                    | Nom de fichier      | Modèle   | Description en anglais                      | Description en français                                                     | Date de création | Date de mise à jour |  |  |  |  |  |
| izip                                                                                                    | DATA 1516RES FR.zip | S1516RES | Data - 2015-16 - Revised Estimates - French | Données - 2015-16 - Prévisions budgétaires <mark>révisées - français</mark> | 05-FÉVR19        | 05-FÉVR19           |  |  |  |  |  |
| izip                                                                                                    | DATA 1819RES FR.zip | S1819RES | Data - 2018-19 - Revised Estimates - French | Données - 2018-19 - Prévisions budgétaires révisées - français              | 05-FÉVR19        | 05-FÉVR19           |  |  |  |  |  |
| J.zip                                                                                                    | DATA 1718RES FR.zip | S1718RES | Data - 2017-18 - Revised Estimates - French | Données - 2017-18 - Prévisions budgétaires révisées - français              | 05-FÉVR19        | 05-FÉVR19           |  |  |  |  |  |
| izip                                                                                                    | DATA 1617RES FR.zip | S1617RES | Data - 2016-17 - Revised Estimates - French | Données - 2016-17 - Prévisions budgétaires révisées - français              | 05-FÉVR19        | 05-FÉVR19           |  |  |  |  |  |
|                                                                                                    |                     |          |                                             |                                                                             |                  | 1 - 4               |  |  |  |  |  |

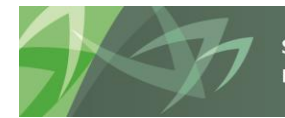

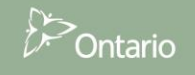

Vous pourrez élargir à nouveau la recherche en décochant des critères ou en les supprimant complètement. Par exemple, pour faire afficher tous les documents en français, il suffirait ici de décocher la case à côté de « Le texte de ligne contient 'révisées' » ou de cliquer sur le X correspondant. Cette deuxième option sert à supprimer complètement le critère de recherche. Dans l'exemple ci-dessous, la case a été décochée. Ainsi, le critère « révisées » pourra être réactivé facilement, au besoin, sans avoir à le saisir à nouveau dans la barre de recherche.

| Q,+                                                                    |                                                    | Aller    | Actions -                                      |                                                                |                  |                     |
|------------------------------------------------------------------------|----------------------------------------------------|----------|------------------------------------------------|----------------------------------------------------------------|------------------|---------------------|
| <ul> <li>TLe texte de ligne o</li> <li>TLe texte de ligne o</li> </ul> | contient 'français' 🗹 📡<br>contient 'révisées' 🗌 📡 |          |                                                |                                                                |                  |                     |
| Types de fichiers                                                      | Nom de fichier                                     | Modèle   | Description en anglais                         | Description en français                                        | Date de création | Date de mise à jour |
| .zip                                                                   | DATA 1516FIS FR.zip                                | S1516FIS | Data - 2015-16 - Financial Statements - French | Données - 2015-16 - États Financiers - français                | 05-FÉVR19        | 05-FÉVR19           |
| .zip                                                                   | DATA 1516RES FR.zip                                | S1516RES | Data - 2015-16 - Revised Estimates - French    | Données - 2015-16 - Prévisions budgétaires révisées - français | 05-FÉVR19        | 05-FÉVR19           |
| .zip                                                                   | DATA 1516EST FR.zip                                | S1516EST | Data - 2015-16 - Estimates - French            | Données - 2015-16 - Prévisions budgétaires - français          | 05-FÉVR19        | 05-FÉVR19           |
| .zip                                                                   | DATA 1819RES FR.zip                                | S1819RES | Data - 2018-19 - Revised Estimates - French    | Données - 2018-19 - Prévisions budgétaires révisées - français | 05-FÉVR19        | 05-FÉVR19           |
| .zip                                                                   | DATA 1819EST FR.zip                                | S1819EST | Data - 2018-19 - Estimates - French            | Données - 2018-19 - Prévisions budgétaires - français          | 05-FÉVR19        | 05-FÉVR19           |
| .zip                                                                   | DATA 1718FIS FR.zip                                | S1718FIS | Data - 2017-18 - Financial Statements - French | Données - 2017-18 - États Financiers - français                | 05-FÉVR19        | 05-FÉVR19           |
| .zip                                                                   | DATA 1718RES FR.zip                                | S1718RES | Data - 2017-18 - Revised Estimates - French    | Données - 2017-18 - Prévisions budgétaires révisées - français | 05-FÉVR19        | 05-FÉVR19           |
| .zip                                                                   | DATA 1718EST FR.zip                                | S1718EST | Data - 2017-18 - Estimates - French            | Données - 2017-18 - Prévisions budgétaires - français          | 05-FÉVR19        | 05-FÉVR19           |
| .zip                                                                   | DATA 1617RES FR.zip                                | S1617RES | Data - 2016-17 - Revised Estimates - French    | Données - 2016-17 - Prévisions budgétaires révisées - français | 05-FÉVR19        | 05-FÉVR19           |
| zip                                                                    | DATA 1617EST FR.zip                                | S1617EST | Data - 2016-17 - Estimates - French            | Données - 2016-17 - Prévisions budgétaires - français          | 05-FÉVR19        | 05-FÉVR19           |
| zip                                                                    | DATA 1617FIS FR.zip                                | S1617FIS | Data - 2016-17 - Financial Statements - French | Données - 2016-17 - États Financiers - français                | 05-FÉVR19        | 05-FÉVR19           |
|                                                                        |                                                    |          |                                                |                                                                |                  | 1 - 11              |

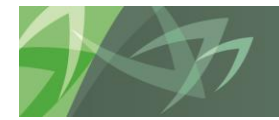

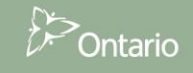

Il est important de savoir que les critères cochés demeurent actifs même lorsqu'on change de dossier ou de page. Par exemple, si le critère « français » est coché et que vous ouvrez un autre dossier, seuls les fichiers pour lesquels au moins un des champs contient le mot « français » seront affichés.

| Voir l'arborescence par *                                                                                                    | ٩٠                                                                                                    | Q• Aller Actions •                                                                                                 |                                      |                                                       |  |  |  |  |  |
|----------------------------------------------------------------------------------------------------|----------------------------------------------------------------------------------------------------|----------------------------------------------------------------------------------------------------|--------------------------------------|-------------------------------------------------------|--|--|--|--|--|
| Masquer tout Afficher tout                                                                                                    | CLe texte de ligne o<br>Le texte de ligne o                                                                                                    | <ul> <li>♥Le texte de ligne contient 'français' ♥ ▼</li> <li>♥Le texte de ligne contient 'révisées' □ ▼</li> </ul> |                                      |                                                       |  |  |  |  |  |
| 2018-19     Prévisions budgétaires                                                                                                    | Types de fichiers                                                                                                    | Nom de fichier                                                                                                    | Description en anglais               | Description en français                               |  |  |  |  |  |
| <ul> <li>La Previsions budgétaires révisées</li> <li>États Financiers</li> <li>2017-18</li> <li>2016-17</li> <li>2015-16</li> </ul>                                                                                                    | .zip                                                                                                    | DATA 1819EST FR.zip                                                                                                | Data - 2018-19 - Estimates - French  | Données - 2018-19 - Prévisions budgétaires - français |  |  |  |  |  |
| Voir l'arborescence par *                                                                                                    | Q • Aller Actions •                                                                                                    |                                                                                                    |                                      |                                                       |  |  |  |  |  |
| Masquer tout Afficher tout                                                                                                    | Le texte de ligne d                                                                                                    | contient 'français' 🗹 📡                                                                                            |                                      |                                                       |  |  |  |  |  |
| Conseil scolaire de district                                                                                                    | The texte de ligne of the ligne of the li | □ VLe texte de ligne contient 'révisées' □ 😵                                                                       |                                      |                                                       |  |  |  |  |  |
| Prévisions budgétaires                                                                                                    | Types de fichiers                                                                                                    | Nom de fichier                                                                                                    | Description en anglais               | Description en français                               |  |  |  |  |  |
| Constant Section Sudgétaires révisées     Constant Section Sudgétaires révisées     Constant Section Section Sect | .zip                                                                                                    | DATA 1819RES FR.zip                                                                                                | Data - 2018-19 - Revised Estimates - | French Données - 2018-19 - Prévisions budgétaires ré  |  |  |  |  |  |

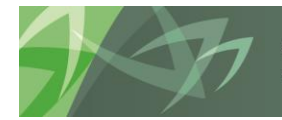

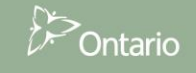

#### 5.2 Filtre de base

Les filtres, comme la recherche, permettent de circonscrire la liste de fichiers. Alors que la fonction de recherche sert à effectuer une recherche dans tous les champs, les filtres permettent quant à eux d'affiner la recherche en sélectionnant les champs dans lesquels seront recherchés des termes précis. Si, par exemple, vous effectuez une recherche dans la liste de tous les fichiers en saisissant le critère « prévisions budgétaires », non seulement les fichiers de prévisions budgétaires feront partie de vos résultats de recherche, mais aussi les fichiers de prévisions budgétaires révisées, car le terme « prévisions » est associé à ces deux types de fichiers.

| Vue arborescente     | Fichiers Mon               | accès                |                                    |  |  |  |  |  |  |  |
|----------------------|----------------------------|----------------------|------------------------------------|--|--|--|--|--|--|--|
| Tous les fichiers    |                            |                      |                                    |  |  |  |  |  |  |  |
| Q • Aller Actions •  |                            |                      |                                    |  |  |  |  |  |  |  |
| The texte de ligne c | ontient 'Prévisions budgét | aires' 🗹 📡           |                                    |  |  |  |  |  |  |  |
| Types de fichiers    | Nom de fichier             | Année de déclaration | Cycle du modèle                    |  |  |  |  |  |  |  |
| .zip                 | DATA 1617EST EN.zip        | 2016-17              | Prévisions budgétaires             |  |  |  |  |  |  |  |
| .zip                 | DATA 1617EST FR.zip        | 2016-17              | Prévisions budgétaires             |  |  |  |  |  |  |  |
| .zip                 | DATA 1617RES EN.zip        | 2016-17              | Prévisions budgétaires<br>révisées |  |  |  |  |  |  |  |
| .zip                 | DATA 1617RES FR.zip        | 2016-17              | Prévisions budgétaires<br>révisées |  |  |  |  |  |  |  |
| .zip                 | DATA 1718EST EN.zip        | 2017-18              | Prévisions budgétaires             |  |  |  |  |  |  |  |
| .zip                 | DATA 1718EST FR.zip        | 2017-18              | Prévisions budgétaires             |  |  |  |  |  |  |  |

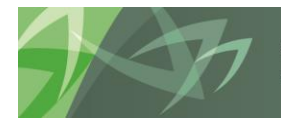

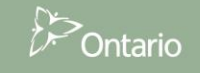

Pour que la liste ne comprenne que les fichiers associés au cycle « Prévisions budgétaires », le filtre « Prévisions budgétaires » doit être appliqué au champ « Cycle du modèle ». Une façon rapide d'appliquer ce filtre est de sélectionner le filtre dans le menu déroulant associé au champ. Dans l'exemple ci-dessous, on a cliqué sur le champ « Cycle du modèle » pour faire afficher la liste des critères pouvant être sélectionnés. Cette liste contient toutes les valeurs qui sont actuellement associées à ce champ dans le portail.

|   | Vue arborescente        | Fichiers            | Mon accè     | s      |             |                                                                               |         |  |  |  |  |  |
|---|-------------------------|---------------------|--------------|--------|-------------|-------------------------------------------------------------------------------|---------|--|--|--|--|--|
|   | Tous les fichiers       |                     |              |        |             |                                                                               |         |  |  |  |  |  |
|   | Q • Aller Actions •     |                     |              |        |             |                                                                               |         |  |  |  |  |  |
| I | _ \te texte de ligne co | ontient 'Prévisions | budgétaires' | v 📡    |             |                                                                               |         |  |  |  |  |  |
|   | Types de fichiers       | Nom de fich         | ier Anr      | iée de | déclaration | Cycle du modèle                                                               | lype du |  |  |  |  |  |
|   | I.zip                   | DATA 1617EST        | EN.zip 201   | 6-17   |             |                                                                               | 3       |  |  |  |  |  |
|   | .zip                    | DATA 1617EST        | FR.zip 201   | 6-17   |             | États Financiers<br>Prévisions budgétaires<br>Prévisions budgétaires révisée: | 5       |  |  |  |  |  |

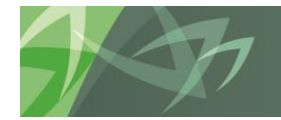

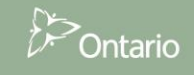

Pour faire appliquer le filtre « Prévisions budgétaires » et afficher uniquement les fichiers ayant « Prévisions budgétaires » comme cycle, il suffit de cliquer sur « Prévisions budgétaires ». Remarquez la différence entre l'utilisation du critère de recherche « Le texte de ligne contient 'Prévisions budgétaires' » et l'application du filtre « Prévisions budgétaires » au champ « Cycle du modèle » :

| Vue arborescente Fichiers Mon accès     |                   |                        |                |                           |                                 |          |  |  |  |  |  |
|-----------------------------------------|-------------------|------------------------|----------------|---------------------------|---------------------------------|----------|--|--|--|--|--|
| Tous les fichiers                       | Tous les fichiers |                        |                |                           |                                 |          |  |  |  |  |  |
| Q • Aller     Actions • <p< td=""></p<> |                   |                        |                |                           |                                 |          |  |  |  |  |  |
| Types de fichiers                       | Nom de fichie     | r Année                | de déclaration | Cycle du modèle           | Type du modèle                  | Modèle   |  |  |  |  |  |
| .zip                                    | DATA 1617EST E    | EN.zip 2016-17         |                | Prévisions<br>budgétaires | Conseil scolaire de<br>district | S1617EST |  |  |  |  |  |
| .zip                                    | DATA 1617EST F    | F <u>R.zip</u> 2016-17 |                | Prévisions<br>budgétaires | Conseil scolaire de<br>district | S1617EST |  |  |  |  |  |
| .zip                                    | DATA 1718EST E    | <u>EN.zip</u> 2017-18  |                | Prévisions<br>budgétaires | Conseil scolaire de<br>district | S1718EST |  |  |  |  |  |
| izip.                                   | DATA 1718EST F    | <u>R.zip</u> 2017-18   |                | Prévisions<br>budgétaires | Conseil scolaire de<br>district | S1718EST |  |  |  |  |  |
| .zip                                    | DATA 1819EST E    | EN.zip 2018-19         |                | Prévisions<br>budgétaires | Conseil scolaire de<br>district | S1819EST |  |  |  |  |  |
| .zip                                    | DATA 1819EST F    | F <u>R.zip</u> 2018-19 |                | Prévisions<br>budgétaires | Conseil scolaire de<br>district | S1819EST |  |  |  |  |  |

Il est possible de circonscrire encore plus les résultats en appliquant des filtres supplémentaires. L'un des filtres les plus utiles est celui de date. Par exemple, pour ne faire afficher que les prévisions budgétaires téléversées au cours de la dernière semaine, le filtre « La semaine dernière » peut être sélectionné dans la liste déroulante du champ « Date de création

~

| <i>"</i> .                                                     |                                                                                              |                                                         |                      |                           |                                 |        |
|----------------------------------------------------------------|----------------------------------------------------------------------------------------------|---------------------------------------------------------|----------------------|---------------------------|---------------------------------|--------|
| Date de création Date de                                       | Vue arborescente                                                                             | Fichiers Mor                                            | accès                |                           |                                 |        |
|                                                                | Tous les fichiers                                                                            |                                                         |                      |                           |                                 |        |
| 5 dernières années<br>2 dernières années<br>L'année dernière   | ٩.                                                                                           |                                                         | Aller Actions -      |                           |                                 |        |
| Le mois dernièr<br>La semaine dernière<br>Les 2 derniers jours | <ul> <li>Totate de création</li> <li>Totate de création</li> <li>Totate du modèle</li> </ul> | est dans les derniers 1 se<br>= 'Prévisions budgétaires | emaines 🗹 📡<br>: 🗹 📡 |                           |                                 |        |
|                                                                | Types de fichiers                                                                            | Nom de fichier                                          | Année de déclaration | Cycle du modèle           | Type du modèle                  | Modèle |
|                                                                | .zip                                                                                         | DATA 1617EST EN.zig                                     | 2016-17              | Prévisions<br>budgétaires | Conseil scolaire de<br>district | S1617E |
|                                                                |                                                                                              |                                                         |                      |                           |                                 | 20     |
| support<br>reach ex                                            | every child   a                                                                              | accompagner ch<br>appuver chaque                        | aque enfant<br>élève | Ð                         | ><br>Ontario                    |        |

#### 5.3 Filtre avancé

Le portail offre également des options de filtres avancés. Ceux-ci peuvent être appliqués en cliquant sur le bouton « Action », puis sur « Filtre ».

| Vue arborescente                                            | Fichiers | Mon accès |           |  |  |  |  |  |  |
|-------------------------------------------------------------|----------|-----------|-----------|--|--|--|--|--|--|
| Tous les fichiers                                           |          |           |           |  |  |  |  |  |  |
| Q.                                                          |          | Aller     | Actions - |  |  |  |  |  |  |
| Types de fichiers         Nom de fichier         Année de c |          |           |           |  |  |  |  |  |  |
|                                                             |          |           | Filtre    |  |  |  |  |  |  |

Cette méthode permet d'appliquer des filtres plus évolués à n'importe quelle colonne (champ), y compris de ne faire afficher que les fichiers téléversés durant une certaine période. Une personne qui souhaite ne faire afficher que les fichiers téléversés en février 2019, par exemple, peut appliquer un filtre à la colonne « Date de création » avec l'opérateur « entre » et les critères « 01-Févr.-19 » et « 28-Févr.-19 ».

| i nue            |         |           |                                 |         |           |
|------------------|---------|-----------|---------------------------------|---------|-----------|
| Type de filtre   |         |           |                                 |         |           |
| Colonne          |         | Opérateur | Express                         | ion     |           |
| Date de création | ~ entre |           | <ul> <li>✓ 01-Févr19</li> </ul> | 🛗 28-Fé | ivr19     |
|                  |         |           |                                 | Annuler | Appliquer |

Le filtre sera affiché sous la barre de recherche, et les résultats seront filtrés en fonction des paramètres choisis.

| Vue arborescente                                       | Fichiers       | Mon a        | ccès            |        |          |                                     |  |  |  |  |  |
|--------------------------------------------------------|----------------|--------------|-----------------|--------|----------|-------------------------------------|--|--|--|--|--|
| Tous les fichiers                                      |                |              |                 |        |          |                                     |  |  |  |  |  |
|                                                        |                |              |                 |        |          |                                     |  |  |  |  |  |
| Q • Aller Actions •                                    |                |              |                 |        |          |                                     |  |  |  |  |  |
| □ TDate de création entre 01-FÉVR-19 et 28-FÉVR-19 🗹 📡 |                |              |                 |        |          |                                     |  |  |  |  |  |
| Types de fichiers Nom de fichier Année de déclaration  |                |              |                 |        |          |                                     |  |  |  |  |  |
| Types de ficiliers                                     | Nom de lichie  | er           | Année           | de déc | laration | Cycle du modèle                     |  |  |  |  |  |
| zip                                                    | DATA 1617FIS E | er<br>EN.zip | Année<br>2016-1 | de déc | laration | Cycle du modèle<br>États Financiers |  |  |  |  |  |

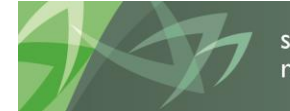

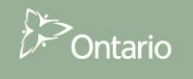

#### 5.4 Tri

Par défaut, les fichiers sont triés par date de création et affichés en ordre antichronologique, les 100 fichiers les plus récents étant présentés sur la première page. Une flèche jaune à côté de l'en-tête de la colonne « Date de création » indique qu'il s'agit du critère de tri courant, et le fait qu'elle pointe vers le bas indique que les fichiers sont triés en ordre décroissant (antichronologique).

| Vue arborescente               | Fichiers Mon        | accès                |                                    |                                 |          |                           |                             |                                                    |                                                                   |                    |                     |  |
|--------------------------------|---------------------|----------------------|------------------------------------|---------------------------------|----------|---------------------------|-----------------------------|----------------------------------------------------|-------------------------------------------------------------------|--------------------|---------------------|--|
| Tous les folives               |                     |                      |                                    |                                 |          |                           |                             |                                                    |                                                                   |                    |                     |  |
| Q•     Aller         Actions • |                     |                      |                                    |                                 |          |                           |                             |                                                    |                                                                   |                    |                     |  |
| Types de fichiers              | Nom de fichier      | Année de déclaration | Cycle du modèle                    | Type du modèle                  | Modèle   | Destinataire              | Identifiant du destinataire | Description en anglais                             | Description en français                                           | Date de création 💌 | Date de mise à jour |  |
| E zip                          | DATA 1516FIS FR.zip | 2015-16              | États Financiers                   | Conseil scolaire de<br>district | S1516FIS | Matériel<br>d'intervenant | A00001                      | Data - 2015-16 - Financial<br>Statements - French  | Données - 2015-16 - États Financiers<br>- français                | 05-FÉVR-19         | 05-FÉVR19           |  |
| eiz zip                        | DATA 1516FIS EN.zip | 2015-16              | États Financiers                   | Conseil scolaire de<br>district | S1516FIS | Matériel<br>d'intervenant | A00001                      | Data - 2015-16 - Financial<br>Statements - English | Données - 2015-16 - États Financiers<br>- anglais                 | 05-FÉVR-19         | 05-FÉVR19           |  |
| aip aip                        | DATA 1516RES FR.zip | 2015-16              | Prévisions budgétaires<br>révisées | Conseil scolaire de<br>district | S1516RES | Matériel<br>d'intervenant | A00001                      | Data - 2015-16 - Revised<br>Estimates - French     | Données - 2015-16 - Prévisions<br>budgétaires révisées - français | 05-FÉVR-19         | 05-FÉVR19           |  |
| in zip                         | DATA 1516RES EN.zip | 2015-16              | Prévisions budgétaires<br>révisées | Conseil scolaire de<br>district | S1516RES | Matériel<br>d'intervenant | A00001                      | Data - 2015-16 - Revised<br>Estimates - English    | Données - 2015-16 - Prévisions<br>budgétaires révisées - anglais  | 05-FÉVR-19         | 05-FÉVR19           |  |

Pour changer l'ordre de tri, par exemple pour trier par date de création en ordre croissant (chronologique), il suffit de cliquer sur l'en-tête de la colonne, puis sur la flèche qui pointe vers le haut. L'ordre des fichiers sera alors modifié (les plus anciens seront en haut).

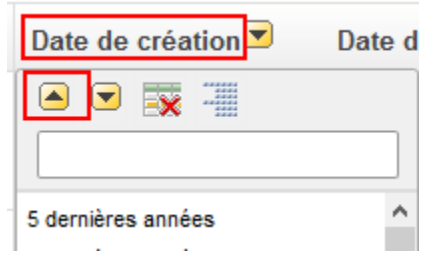

Pour que le tri soit effectué à partir d'un autre champ, cliquez sur l'en-tête de la colonne en question, puis sur la flèche jaune appropriée dans la fenêtre contextuelle.

| Types de fichiers | Nom de fichier      | Année de déclaration Cycl                |
|-------------------|---------------------|------------------------------------------|
| .zip              | DATA 1516FIS FR.zip |                                          |
| .zip              | DATA 1516FIS EN.zip | 2015-16<br>2018-17<br>2017-18<br>2018-19 |
| _                 |                     | ļ                                        |

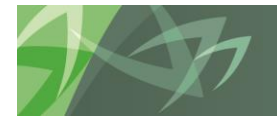

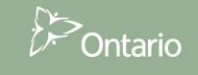

Dans l'exemple ci-dessus, les fichiers sont triés par année de rapport et présentés en ordre décroissant, les fichiers dont l'année de rapport est la plus récente étant en haut. La flèche jaune se trouve maintenant à côté l'en-tête de la colonne « Année de déclaration », au lieu de l'en-tête de la colonne « Date de création ».

| Vue arborescente  | Fichiers           | Mon a  | iccès                  |                                    |                                 |          |                           |                             |                                                 |                                                                   |                  |
|-------------------|--------------------|--------|------------------------|------------------------------------|---------------------------------|----------|---------------------------|-----------------------------|-------------------------------------------------|-------------------------------------------------------------------|------------------|
| Tous les fichiers |                    |        |                        |                                    |                                 |          |                           |                             |                                                 |                                                                   |                  |
|                   |                    |        |                        |                                    |                                 |          |                           |                             |                                                 |                                                                   |                  |
| Q.+               | Q+ Aller Actions + |        |                        |                                    |                                 |          |                           |                             |                                                 |                                                                   |                  |
| Types de fichiers | Nom de fich        | ier    | Année de déclaration 💌 | Cycle du modèle                    | Type du modèle                  | Modèle   | Destinataire              | Identifiant du destinataire | Description en anglais                          | Description en français                                           | Date de création |
| E zip             | DATA 1819RES       | FR.zip | 2018-19                | Prévisions budgétaires<br>révisées | Conseil scolaire de<br>district | S1819RES | Matériel<br>d'intervenant | A00001                      | Data - 2018-19 - Revised<br>Estimates - French  | Données - 2018-19 - Prévisions<br>budgétaires rèvisées - français | 05-FÉVR19        |
| zip               | DATA 1819RES       | EN.zip | 2018-19                | Prévisions budgétaires<br>révisées | Conseil scolaire de<br>district | S1819RES | Matériel<br>d'intervenant | A00001                      | Data - 2018-19 - Revised<br>Estimates - English | Données - 2018-19 - Prévisions<br>budgétaires rèvisées - anglais  | 05-FÉVR19        |
| zip               | DATA 1819EST       | FR.zip | 2018-19                | Prévisions budgétaires             | Conseil scolaire de<br>district | S1819EST | Matériel<br>d'intervenant | A00001                      | Data - 2018-19 - Estimates -<br>French          | Données - 2018-19 - Prévisions<br>budgétaires - français          | 05-FÉVR19        |

#### 5.5 Lignes par page

Par défaut, le nombre maximal de lignes (c.-à-d. de fichiers) par page est de 100. Ce paramètre peut être modifié en cliquant sur Action > Les lignes par page et en sélectionnant un autre nombre.

| Q.                |                     | Aller      | Actions •                                            |        |                     |                    |
|-------------------|---------------------|------------|------------------------------------------------------|--------|---------------------|--------------------|
| Types de fichiers | Nom de fichier      | Année de d | Sélectionner les co                                  | lonnes | èle                 | Type du modèle Mod |
| .zip              | DATA 1819RES FR.zip | 2018-19    | Fintre<br>Les lignes par page<br>Format              | e •    | 1<br>5              |                    |
| izip              | DATA 1819RES EN.zip | 2018-19    | Retour en arrière<br>5-19 Enregistrer la déclaration |        | 10<br>15<br>20      |                    |
| in zin            | DATA 1819FST FR zin | 2018-19    | Réinitialiser                                        |        | 25<br>50            | 25                 |
|                   |                     |            | Télécharger                                          |        | 100<br>1000<br>Tout |                    |

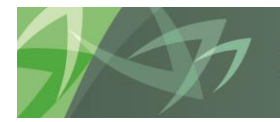

## 6 Téléchargement de fichiers

Une fois que vous avez trouvé les fichiers que vous cherchiez, vous pouvez les télécharger en cliquant sur les noms de fichier dans le champ « Nom de fichier ». Veuillez noter que le portail permet de télécharger qu'un seul fichier à la fois. En général, lorsqu'un ensemble de données est constitué d'un grand nombre de fichiers (comme dans le cas des données pour les intervenants), les fichiers sont compressés en format ZIP. Le cas échéant, le format indiqué dans le champ « Types de fichiers » sera « .zip ». Pour connaître la taille d'un fichier avant de le télécharger, placez le pointeur de votre souris sur son nom. Dans l'exemple ci-dessous, la taille du fichier DATA\_1617FIS\_EN.zip est de 425 Mo.

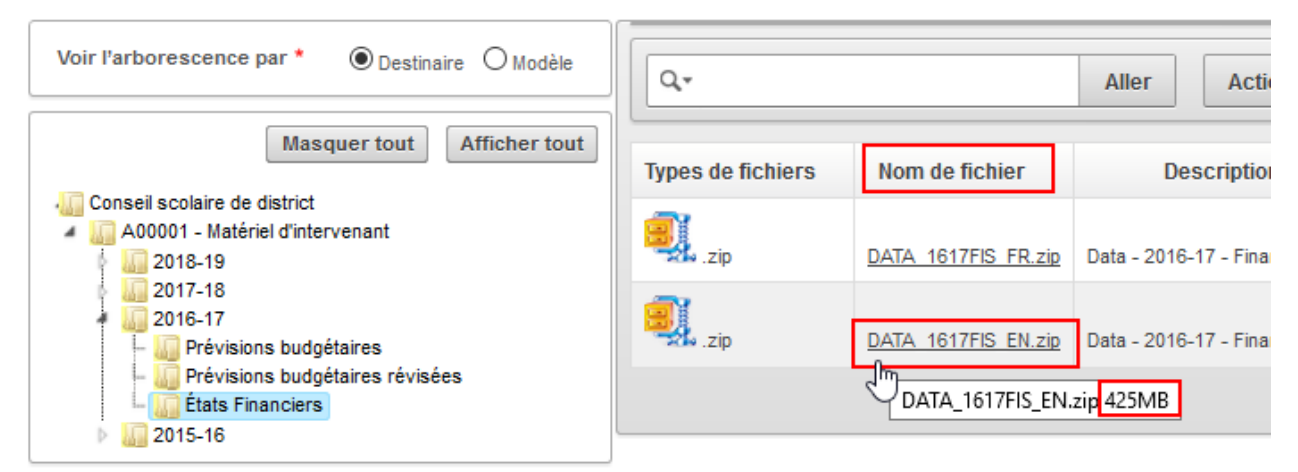

Pour commencer le téléchargement, cliquez, comme il a été mentionné précédemment, sur le nom du fichier (DATA\_1617FIS\_EN.zip dans la capture d'écran). Ce qui se produit ensuite diffère légèrement selon le navigateur et les paramètres établis. Dans la plupart des cas, le navigateur demande à quel emplacement le fichier doit être enregistré. Le dossier Téléchargement de l'ordinateur est l'emplacement habituel. Dans Firefox, par exemple, les options « Enregistrer le fichier » et « Ouvrir avec » sont offertes.

| Di Ontario                                                                                           |                                                   | Po                | rtail de télécha  | il de téléchargement de fichiers SIFE (Development) |                                    |                                                                                                    |  |  |  |  |  |  |
|----------------------------------------------------------------------------------------------------|---------------------------------------------------|-------------------|-------------------|-----------------------------------------------------|------------------------------------|----------------------------------------------------------------------------------------------------|--|--|--|--|--|--|
| Vue arborescente                                                                                     | Fichiers                                          | Mon accès         |                   |                                                     |                                    |                                                                                                    |  |  |  |  |  |  |
| Les déclarations                                                                                     |                                                   |                   |                   |                                                     | Ouverture de DATA_1617FIS_EN.zip X |                                                                                                    |  |  |  |  |  |  |
| Voir l'arborescence p                                                                                | ar*                                               | stinaire O Modèle | Q. A              |                                                     |                                    | Vous avez choisi d'ouvrir :<br>DATA_1617FIS_EN.zip<br>qui est un fichier de type : Compressed (zipped) Folder                                           |  |  |  |  |  |  |
| Conseil scolaire de district<br>A00001 - Matériel d'intervenant<br>2018-19<br>2017-18                |                                                   |                   | Types de fichiers | Nom de fichier                                      | Data -                             | à partir de : http://cscgikdcapmdw56.service.cihs.gov.on.ca:8002<br>Que doit faire Firefox avec ce fichier ?<br>O Quvrir avec Windows Explorer (défaut) |  |  |  |  |  |  |
| <ul> <li>2016-17</li> <li>2016-17</li> <li>Prévision</li> <li>États Fina</li> <li>2015-16</li> </ul> | s budgétaires<br>s budgétaires révisées<br>nciers |                   | .zip              | DATA 1617FIS EN.zip                                 | Data -                             | Enregistrer le fichier     Ioujours effectuer cette action pour ce type de fichier.                                                                     |  |  |  |  |  |  |
|                                                                                                    |                                                   |                   |                   |                                                     |                                    | OK Annuler                                                                                                    |  |  |  |  |  |  |

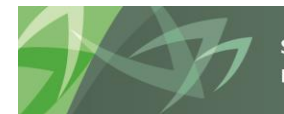

support every child | accompagner chaque enfant reach every student | appuyer chaque élève Ontario

En sélectionnant « Enregistrer le fichier », le fichier est enregistré dans le dossier Téléchargements.

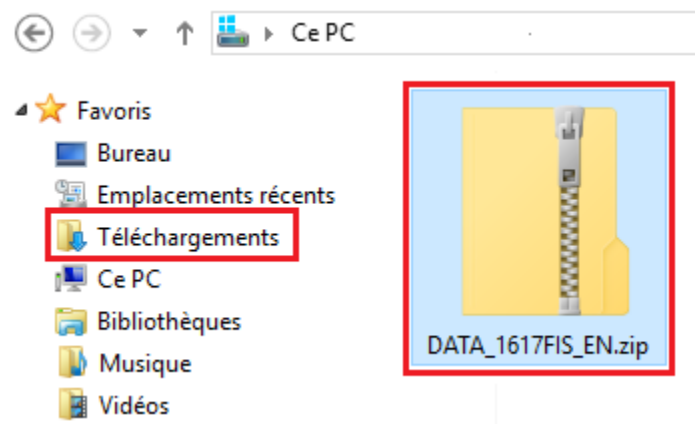

#### 6.1 Ouverture des fichiers ZIP

Comme il a été mentionné précédemment, le format ZIP est utilisé pour regrouper des ensembles de données dans un seul fichier. Le système d'exploitation Windows comprend un utilitaire conçu pour travailler avec ce type de fichier. Si vous n'utilisez pas Windows ou ne trouvez pas l'utilitaire, communiquez avec votre service de TI. Les fichiers contenus dans un fichier ZIP peuvent être ouverts en double-cliquant sur ce dernier dans le dossier où il a été téléchargé et en transférant les fichiers requis. Une autre méthode dans Windows est de cliquer avec le bouton droit de la souris sur le fichier ZIP et de sélectionner « Extraire tout ». Un nouveau dossier contenant les fichiers décompressés sera alors créé.

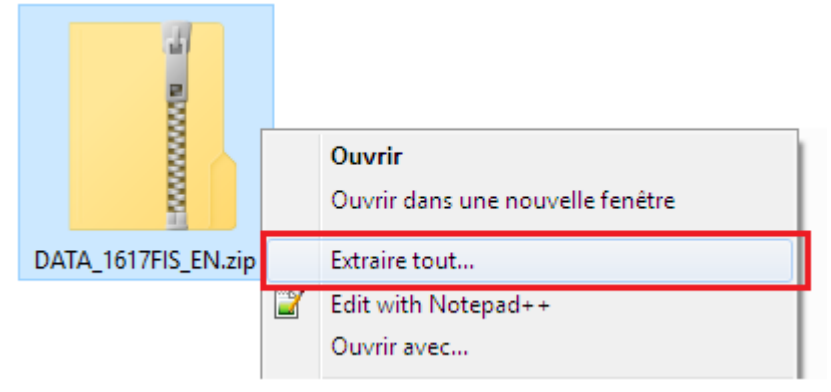

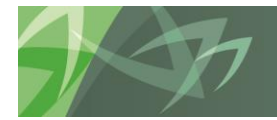

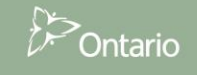

#### 6.2 Actions > Télécharger

Il est important de savoir que cliquer sur le bouton « Action » puis sur « Télécharger » **ne lance PAS** le processus de téléchargement des fichiers. Cette option permet uniquement de télécharger la liste de fichiers qui est affichée à l'écran.

| Vue arborescente                                                                                                    | Fichiers    | Mon accès        |  |                                      |                                                                                                    |                     |                     |  |  |  |  |  |  |
|----------------------------------------------------------------------------------------------------|-------------|------------------|--|--------------------------------------|----------------------------------------------------------------------------------------------------|---------------------|---------------------|--|--|--|--|--|--|
| Les déclarations                                                                                                    |             |                  |  |                                      |                                                                                                    |                     |                     |  |  |  |  |  |  |
| Voir l'arborescence p                                                                                                | ar * 💿 De   | stinaire OModèle |  | Q•                                   |                                                                                                    | Aller               | Actions -           |  |  |  |  |  |  |
| Conseil scolaire de d                                                                                                | Masquer tou | t Afficher tout  |  | Types de fichiers Nom de fichier Des | Sélectionner les colonnes<br>Filtre                                                                                                    |                     |                     |  |  |  |  |  |  |
| A00001 - Matériel d'intervenant<br>2018-19<br>2017-18<br>2016-17<br>Prévisions budgétaires<br>Prévisions budgétaires |             |                  |  | J.zip                                | Image: State State | Les lignes par page |                     |  |  |  |  |  |  |
|                                                                                                    |             |                  |  | .zip                                 |                                                                                                    | Data - 2016-1       | l Retour en arrière |  |  |  |  |  |  |
| ► 100 États Fina<br>► 100 États Fina<br>► 100 2015-16                                                                | nciers      | viacea           |  |                                      | Enregistrer la déclaration<br>Réinitialiser                                                                                                    |                     |                     |  |  |  |  |  |  |
|                                                                                                    |             |                  |  |                                      | Aide                                                                                                    |                     |                     |  |  |  |  |  |  |
|                                                                                                    |             |                  |  |                                      |                                                                                                    |                     | Télécharger         |  |  |  |  |  |  |

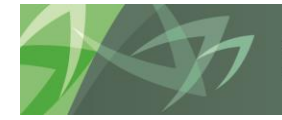

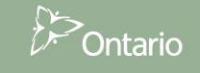